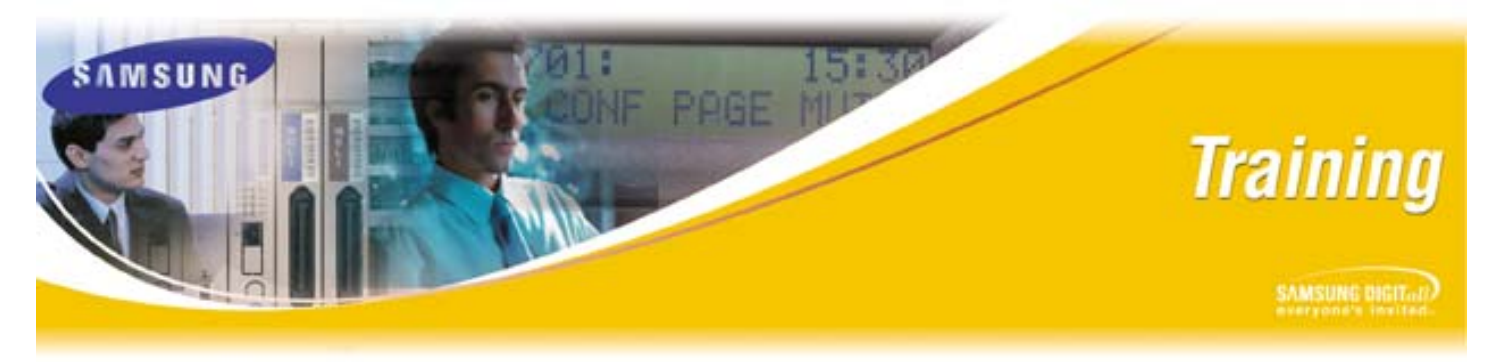

August 16 2007

# **Technical Certification Webinar August 22**

As previously announced, this coming Wednesday (August 22, 2007) at 12:00 PM, CST, Samsung Technical Certification Training Department will host its next bi-weekly webinar to help you better understand how to do obtain technical certifications on our products. Please note that this webinar is limited to 25 users and is conducted on a first come first serve basis. The following topics will be covered:

- Accessing Training Information such as:
  - Course Descriptions
  - o Certification Paths shows course prerequisites
  - o Training Schedule for instructor lead training
  - Registration forms for:
    - instructor led training
    - online training
- Accessing the Online Training Server
  - o Logging on
  - Course catalog
  - Registering for courses
  - o Launching Courses

The following are the webinar details:

- Date/Time
  - Wednesday, August 22, 2007
  - Time 12:00 PM, CST
- Connecting to Webex Web Site:
  - o URL https://samsungusa.webex.com/samsungusa
  - Meeting number 571 682 508
  - Meeting password: samsung
- Calling the Conference Bridge:
  - o Call in number (for audio) dial 1-877-776-7842
  - o Participant Code: 0146107

To participate in the Webinar, perform the following:

1. Hold down your Ctrl key, then click on the following URL: <u>https://samsungusa.webex.com/samsungusa</u>

If your browser does not launch and display the **Webex Meeting Center** page (shown in Figure 1 below), then cut and paste the URL into your browser and click the "go" button.

| 🕘 Samsung Corporation W                                                                                                    | ebEx Meeting Center - Microsoft Internet Explorer                                                              |                          |  |  |  |  |  |  |
|----------------------------------------------------------------------------------------------------|----------------------------------------------------------------------------------------------------|--------------------------|--|--|--|--|--|--|
| File Edit View Favorites                                                                                                    | Tools Help                                                                                                    | At 1                     |  |  |  |  |  |  |
| 🚱 Back 🔹 🕥 🕤 🔀                                                                                                    | 🖹 🏠 🔎 Search 🤺 Favorites 🚱 🍃 🍃 📴 🛄 鑬 🦓                                                                         |                          |  |  |  |  |  |  |
| Address 🗿 https://samsungusa.webex.com/samsungusa/mywebex/default.php?Rnd4020=0.144364558663237307 💌 🔁 Go 🛛 Links 🌺                                                        |                                                                                                    |                          |  |  |  |  |  |  |
| Y! · @-                                                                                                    | 🔽 Search Web 🔻 🖉 🕞 🛛 🏘 🛪 🚯 🖂 Mail 🔹 🎯 My Yahoo! 🔹 🖄 Shopping 👻 🚢 Games 🔻 👌 Music                               | 🔹 💱 Answers 🔹 🔹 😽 👻      |  |  |  |  |  |  |
| webex                                                                                                    | Welcome, this site is for meetings hosted by Samsung affiliates. Meeting Center                                |                          |  |  |  |  |  |  |
| Meeting Center 🕑 My W                                                                                                    | 'ebEx                                                                                                    | Log Out                  |  |  |  |  |  |  |
|                                                                                                    | Join an Unlisted Meeting                                                                                       | <u>^</u>                 |  |  |  |  |  |  |
| Attend a Meeting                                                                                                    |                                                                                                    |                          |  |  |  |  |  |  |
| <ul> <li>Host a Meeting<br/>Schedule a Meeting<br/>My Meetings<br/>Instant Meeting<br/>One-Click Meeting</li> <li>Set Up</li> <li>Assistance</li> <li>SNA Webex</li> </ul> | To join an unlisted meeting, type the meeting number that your host<br>gave to you, then click <b>Join Now</b> |                          |  |  |  |  |  |  |
| 2 ·                                                                                                    |                                                                                                    | N                        |  |  |  |  |  |  |
| C Done                                                                                                    |                                                                                                    | 🖃 🤍 Internet             |  |  |  |  |  |  |
| 🛛 🚰 Start 💦 📴 3 Miere                                                                                                    | isoft 🔻 🖉 3 Internet 👻 🖉 3 Microsoft 👻 🌌 2 Microsoft 🔹 🗁 Announceme 📝 💷 💪 👘                                    | 99% - 💶 < 🔘 🍖 🕒 11:37 AM |  |  |  |  |  |  |

Figure 1 – Webex Meeting Center Page

- 2. Enter the Meeting Number (**571 682 508**) into the "Meeting number" input field (the red arrow in Figure 1 above).
- 3. Click the "Join Now" button (the yellow arrow in Figure 1 above).

If you get a pop up window that says to install "Active X Control", continue with Step 4 on the next page. If you do not need to install the Active X Control download, continue with Step 6.

4. Click on the Information Bar at the top of the page and then select "Install Active X Controls" (red arrow) as shown in Figure 2 below:

| 3 WebFx Client Entry - Microsoft Internet Explorer                                                                                                    |
|----------------------------------------------------------------------------------------------------|
| File Edit View Favorites Tools Help                                                                                                    |
| ③ Back - ③ - 🖹 🗟 🏠 🔎 Search 👷 Favorites 🔗 🔗 - 🌺 🖂 🛄 🏭 🦓                                                                                                    |
| Address 🍓 https://samsungusa.webex.com/samsungusa/tool/docshow/fame.php 🛛 🗸 💽 Go Links »                                                                                                    |
| This site might require the following ActiveX control: WebEx Client' from WebEx Control<br>Install ActiveX control<br>What's the Risk?<br>Information Bar Help<br>Installing                                                                         |
| Windows XP SP2 Users  1. Click the Information Bar at the top of page. 2. Select Install ActiveX Control. 3. In the security warning that appears, click Install.                                                                                    |
| Problems?<br>If you are unable to install using Active X, you can use Java instead. You can download Java at <u>http://www.java.com</u> . Ensure that Java is enabled for your browser. Then click <b>Install Using Java</b> .<br>Install using Java |
| 🕖 Done 🔷 🙆 😨 Internet                                                                                                    |

Figure 2 – Installing Active X Controls

5. When the Security Warning window pops up, click on the "**Install**" button as shown in Figure 3 below :

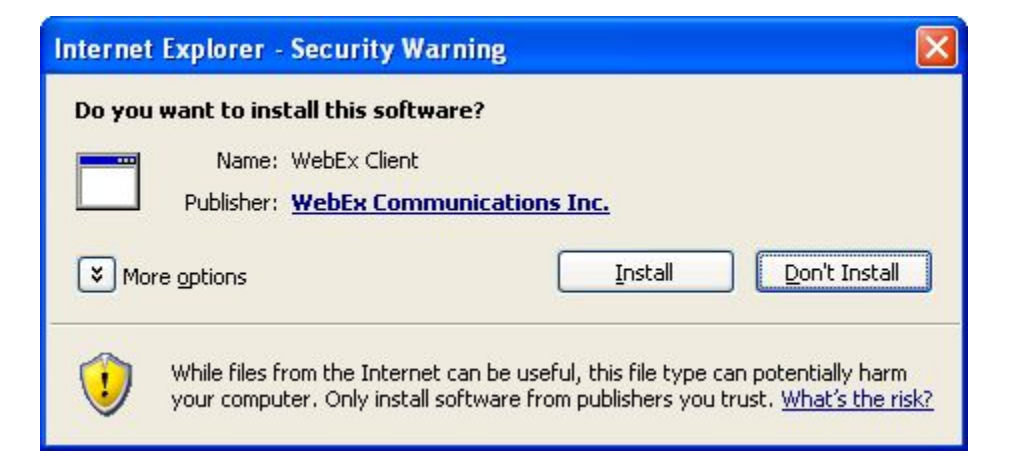

#### Figure 3 – Security Window

6. Enter your Name, E-mail Address and Meeting Password (the Meeting Password is "samsung") into the login window (see Figure 4 below) and click "**OK**".

| Samsung Corporation V                                                                                          | VebEx Meeting Center - Microsoft | Internet Explorer           |                   |                           |                |               | - B X        |  |  |
|----------------------------------------------------------------------------------------------------|----------------------------------|-----------------------------|-------------------|---------------------------|----------------|---------------|--------------|--|--|
| File Edit View Favorites                                                                                       | Tools Help                       |                             |                   |                           |                |               |              |  |  |
| 🚱 Back 👻 😥 🖓 🔎 Search 🧙 Favorites 🤣 😥 - 🌺 🖂 🛄 🎇 🦓                                                              |                                  |                             |                   |                           |                |               |              |  |  |
| Address 🕘 https://samsungusa.webex.com/samsungusa/mywebex/default.php?Rnd8019=0.5287425586028578 🛛 🕑 😡 Links 🎽 |                                  |                             |                   |                           |                |               |              |  |  |
| Y! · &-                                                                                                    | 💙 Search Web 🝷 🖉 📄               | 🔶 🔹 🏠 🔁 Mail                | 🔹 🚳 My Yahoo! 🔹   | 🧊 HotJobs 🝷 📥 Ga          | ames 🔹 🧞 Music | 🔹 🔯 Answers 🔹 | » 📆 -        |  |  |
| webex                                                                                                    | Welcome, this site is for me     | etings hosted by S          | amsung affiliate  | s. Meeti                  | ng Center      |               |              |  |  |
| Meeting Center 😲 My V                                                                                          | WebEx                            |                             |                   |                           |                |               | Log Out      |  |  |
| Attend a Meeting                                                                                               | Join Meeting: Ho<br>Training     | w to do Bus                 | iness with        | Samsung T                 | echnical       | Certification | <u>^</u>     |  |  |
| <ul> <li>Host a Meeting</li> <li>Schedule a Meeting</li> <li>My Meetings</li> </ul>                            | To join this meeting, p          | lease provide the follo     | wing information: |                           |                |               |              |  |  |
| Instant Meeting<br>One-Click Meeting                                                                           | Your name:<br>Email address:     | Jeffery Harris              | ng com            | ]<br>*note:Verifv vour e- | mail address   |               |              |  |  |
| ▶ SetUp                                                                                                    | Maadina aaaaaada                 | is correct, so that you may |                   |                           |                |               |              |  |  |
| Assistance                                                                                                    | meeung password:                 |                             |                   | receive a meeting t       | ranscript.     |               |              |  |  |
| SNA Webex                                                                                                    | OK Cancel                        | Get Info                    |                   |                           |                |               |              |  |  |
|                                                                                                    |                                  |                             |                   |                           |                |               |              |  |  |
|                                                                                                    |                                  |                             |                   |                           |                |               |              |  |  |
|                                                                                                    |                                  |                             | POWERED           |                           |                |               |              |  |  |
|                                                                                                    |                                  |                             | BY                |                           |                |               |              |  |  |
| Copyright © 2007 <u>WebEx Communications, Inc.</u><br>Privary L Terms of Service                               |                                  |                             |                   |                           |                |               |              |  |  |
| ど Done                                                                                                    |                                  |                             |                   |                           |                | 🔒 🤣 Intern    | et           |  |  |
| 🐉 start 🛛 🙆 5 Micr                                                                                             | ro 👻 💋 7 Inter 👻 🖉 4 Micro       | 👻 Microsof                  | C Announc         | 👜 June 6-0                | l 🧟 🖌 🔰 💧      | 96% - 🖝 🔇 🖸   | 🗾 🏡 10:54 AM |  |  |

Figure 4 – Login Window

7. After logging in, you will be connected to the meeting and see the screen displayed in Figure 5 (on next page).

| 🕒 WebEx Meeting Manager - How to do Business with Samsung Technical Certification Tra | ining                          |                         |                     |
|---------------------------------------------------------------------------------------|--------------------------------|-------------------------|---------------------|
| Eile Edit Share View Communicate Participant Meeting Help                             |                                |                         |                     |
|                                                                                       |                                |                         |                     |
|                                                                                       | <ul> <li>▲ 1 of 25</li> </ul>  | Video                   | Notes 💇 Panels 🔻    |
|                                                                                       |                                | ▼ Participants :        |                     |
|                                                                                       |                                | Name ∠                  | Tools               |
|                                                                                       |                                | Jeffery Harris (Host)   | •                   |
|                                                                                       |                                | 🚸 Cindy                 |                     |
| Doing Business w                                                                      | ith                            |                         |                     |
| Samsung                                                                               | Join Teleconference            |                         |                     |
|                                                                                       | To join the teleconference, fo | low these instructions: |                     |
|                                                                                       | For audio, dial 877-776-7842   |                         |                     |
|                                                                                       | Participant Code: 0146107      |                         |                     |
|                                                                                       |                                |                         |                     |
| DCC Table                                                                             |                                |                         | -                   |
| BCSTraining                                                                           |                                |                         |                     |
|                                                                                       |                                | OK                      |                     |
|                                                                                       |                                |                         |                     |
|                                                                                       |                                |                         |                     |
|                                                                                       |                                | -                       |                     |
|                                                                                       |                                |                         |                     |
|                                                                                       |                                |                         |                     |
|                                                                                       | CAMP CHAIC                     |                         |                     |
| STA's Business Communication Systems: Top 5 with 10                                   | SUMPONE                        |                         |                     |
|                                                                                       |                                |                         |                     |
|                                                                                       |                                |                         |                     |
|                                                                                       |                                | Type chat message here  | Send                |
|                                                                                       |                                |                         |                     |
|                                                                                       |                                | Send to: Host           |                     |
| Webex Meeting number: 571 682 508                                                     |                                |                         | Connected 😐 🔒       |
| 🛃 Start 🛛 🗿 5 Microsoft Office O 👻 🖓 MSN.com - Microsoft 🖉 Samsung C                  | orporation 📔 🥥 WebEx Me        | eting Mana Desktop      | » 📢 📴 📢 😨 🗶 2:40 РМ |

Figure 5 – Meeting Window

- 8. Now that you are viewing the presentation, to listen to the presenter, dial the conference bridge and then enter the participant code as follows:
  - Conference number: 1-877-776-7842
  - Participant Code: 0146107

You are now ready for the meeting.

If you have any questions regarding this notice, please contact BCS Technical Certification Training at 972-801-6105.